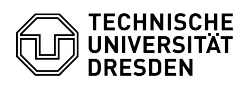

## Microsoft Outlook - macOS - Zertifikat einrichten

03.07.2025 18:58:33

## **FAQ-Artikel-Ausdruck**

| Kategorie:                                                                                                    | IT-Sicherheit & Anmeldung an Diensten::PKI-Zertifikate | Bewertungen:           | 1                     |
|----------------------------------------------------------------------------------------------------|--------------------------------------------------------|------------------------|-----------------------|
| Status:                                                                                                    | öffentlich (Alle)                                      | Ergebnis:              | 0.00 %                |
| Sprache:                                                                                                    | de                                                     | Letzte Aktualisierung: | 13:11:59 - 12.06.2025 |
|                                                                                                    |                                                        |                        |                       |
| Schlüsselwörter                                                                                                    |                                                        |                        |                       |
| E-Mail Zertifikat Outlook PKI Signatur Einrichtung Nutzerzertifikat                                                                                                    |                                                        |                        |                       |
|                                                                                                    |                                                        |                        |                       |
| Lösung (öffentlich)                                                                                                    |                                                        |                        |                       |
| In dieser Anleitung wird die Einbindung eines persönlichen Zertifikats für das<br>Signieren und Verschlüsseln von E-Mails in Microsoft Outlook für macOS<br>beschrieben. Dafür benötigen Sie ein Zertifikat, welches als .p12-Datei<br>vorliegen muss.<br>[1]Wie beantrage ich ein persönliches Zertifikat?<br>Bitte beachten Sie die Hinweise zur [2]E-Mail-Verschlüsselung.<br>- [3]Importieren Sie lhr persönliches Zertifikat in die<br>Schlüsselbundverwaltung von macOS.<br>- Öffnen Sie Microsoft Outlook.<br>- Öffnen Sie in der Menüleiste unter "Outlook" die "Einstellungen".<br>- Wählen Sie den Eintrag "Konten" aus.<br>- Wählen Sie in der Eiste der Konten Ihr TUD-Postfach aus und gehen in der<br>Detailansicht auf "Erweitert…".<br>- In den Abschnitten "Digital signieren" und "Verschlüsselung" wählen Sie<br>jeweils die Auswahlliste "Zertifikat" auf. Wählen Sie darin das Ihr Zertifikat<br>aus, welches nach Ihrem Vor- und Nachnamen benannt ist. |                                                        |                        |                       |
| [1] https://fag tickots tu dr                                                                                                    | asdan da/u/ltamID=1026                                 |                        |                       |

https://faq.tickets.tu-dresden.de/v/ltemID=1026
https://faq.tickets.tu-dresden.de/v/ltemID=1087
https://faq.tickets.tu-dresden.de/v/ltemID=1033